## How to Run Your Degree Progress Report (to identify courses not related to your degree)

- 1) Log in to **myMCCKC** on <u>http://mcckc.edu/</u> using your student ID.
- 2) Click the Student Center Home link.

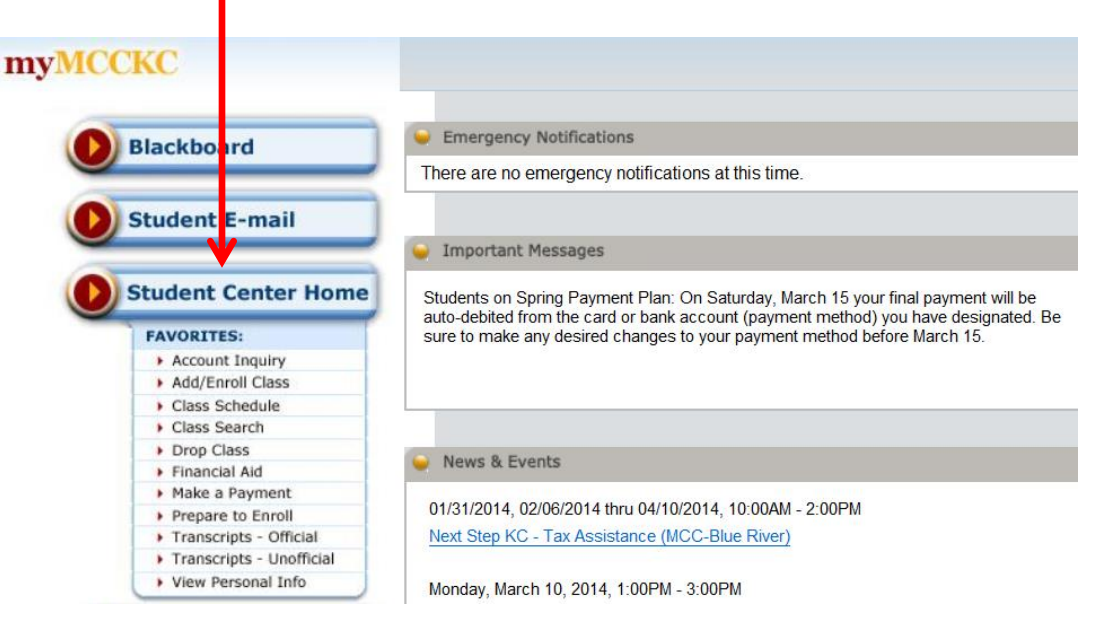

3) Click the <u>Academics</u> link, or choose from drop list "Academic Requirements" and click the Go button.

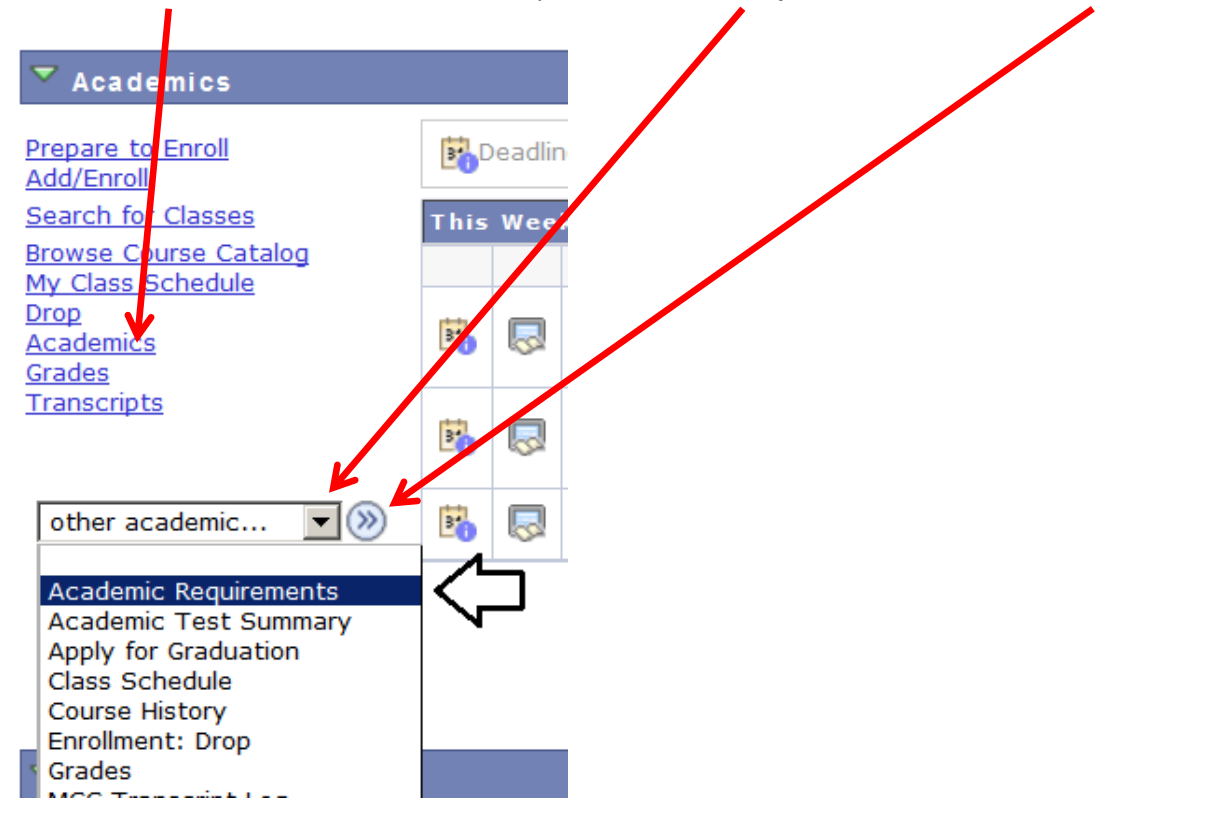

## 4) This takes you to the following page to see your **Degree Progress Report**.

| Browse Course Catalog My Class Schedule | Drop            | Academics        | Grades         | Transcripts    |
|-----------------------------------------|-----------------|------------------|----------------|----------------|
| transfer credit degree progress repo    | rt generate a w | hat-if advisemen | t report apply | for graduation |
| My Academic Requirements                |                 |                  |                |                |

Metropolitan Community College | Credit

## This report last generated on 03/17/2014 11:52AM

- 5) Click on the "expand all" button.
- 6) Courses that **you are taking this semester** are represented by the "**In Progress**" icon.
- 7) Courses that are **not related to your degree** are listed in the "Unused Courses" section below.
  - Unused Courses

Satisfied: The following courses were not used to fulfill graduation requirements.

\*Attention Financial Aid qualified students: These classes are eligible (can be paid by financial aid) even if they are listed here as Unused Courses: AUTO 100, COLL 100, ENGR 101, GUID 113, GUID 108, READ 108 and classes whose catalog number are below 100 (for example ESL 98 or MATH 40).

| Course   | Description                       | Units | When             | Grade            | Status     |
|----------|-----------------------------------|-------|------------------|------------------|------------|
| BIOL 150 | Medical Terminology               | 2.00  | 2012 Spring      | С                |            |
| BSAD 190 | Office Management                 | 3.00  | 2008 Fall        | С                | ${ }$      |
| BSAD 204 | Business Management               | 3.00  | 2008 Fall        | А                | ${ \ }$    |
| CHEM 105 | Intro Chemistry for<br>Health Sci | 5.00  | 2012 Spring      | A                |            |
| COLL 100 | First-Year Seminar                | 1.00  | 2014 Spring      |                  | $\diamond$ |
| ENGL 101 | Composition & Reading I           | 3.00  | 2008 Fall        | с                | Ø          |
| FSTE 161 | Fire Investigation I              | 3.00  | 2014 Spring      |                  | <b></b>    |
| FSTE 204 | Prin of Fire & Emer Srv<br>SafeS  | 3.00  | 2014 Spring      |                  | <b>♦</b>   |
| HIST 120 | United States History to<br>1865  | 3.00  | 2012 Spring      | A                |            |
| MATH 110 | Intermediate Algebra              | 3.00  | 2008 Fall        | w                |            |
| PTHA 151 | Intro to Physical Therapy         | 2.00  | 2012 Spring      | A                |            |
|          |                                   | V     | /iew 10   🔽 👘 Fi | rst 🚺 1-11 of 11 | 🕑 Last     |

The following courses were used to satisfy this requirement:

- 8) Click on the "View All" link to view all courses not used to fulfill graduation requirements.
- In this example, the current term is Spring 2014. Of the ten "Unused Courses" that are shown, this
  student is currently taking three 2014 Spring courses. However, as noted above COLL 100 is an exception
  and will be paid by FA. Therefore, only FSTE 161 and FSTE 204 are not eligible for financial aid because they
  are not part of this student's degree plan.

9) How to find the classes you will need to complete your degree plan. Look for "Not Satisfied:"

| 103/104/10               | hg, SIGN 101/102, HUMN, L                                                              | iterature, MUSI<br>4 112, HIST/HU | 108/116/160, P<br>MN 133/134. | HIL, SPDR  |       |
|--------------------------|----------------------------------------------------------------------------------------|-----------------------------------|-------------------------------|------------|-------|
|                          | <ul> <li>Units: 9.00 required, 5.00 t.</li> <li>Courses: 3 required, 1 take</li> </ul> | aken, 4.00 nee<br>n, 2 needed     | ded                           |            |       |
| ♥ Foreign<br>The followi | <b>Language</b><br>ng courses were used to satis                                       | fy this require                   | ment:                         |            |       |
| Course                   | Description                                                                            | Units                             | When                          | Grade      | Statu |
|                          | et a construction de la travella de la                                                 | 5.00                              | 2013 Fall                     | с          | Ø     |
| SPAN 101                 | Elementary Spanish I                                                                   |                                   |                               |            |       |
| SPAN 101                 | Elementary Spanish I                                                                   | View /                            | All   Pirst                   | : 🔣 1 of 1 | Last  |

• In this example, you have completed 1 of the 3 courses in the Humanities requirement. You will need to choose 2 more classes from two different areas to complete.